# BACnet/IP & Modbus TCP/IP on Ethernet Configuration Guide

Rheem Commercial Heat Pump BMS Card

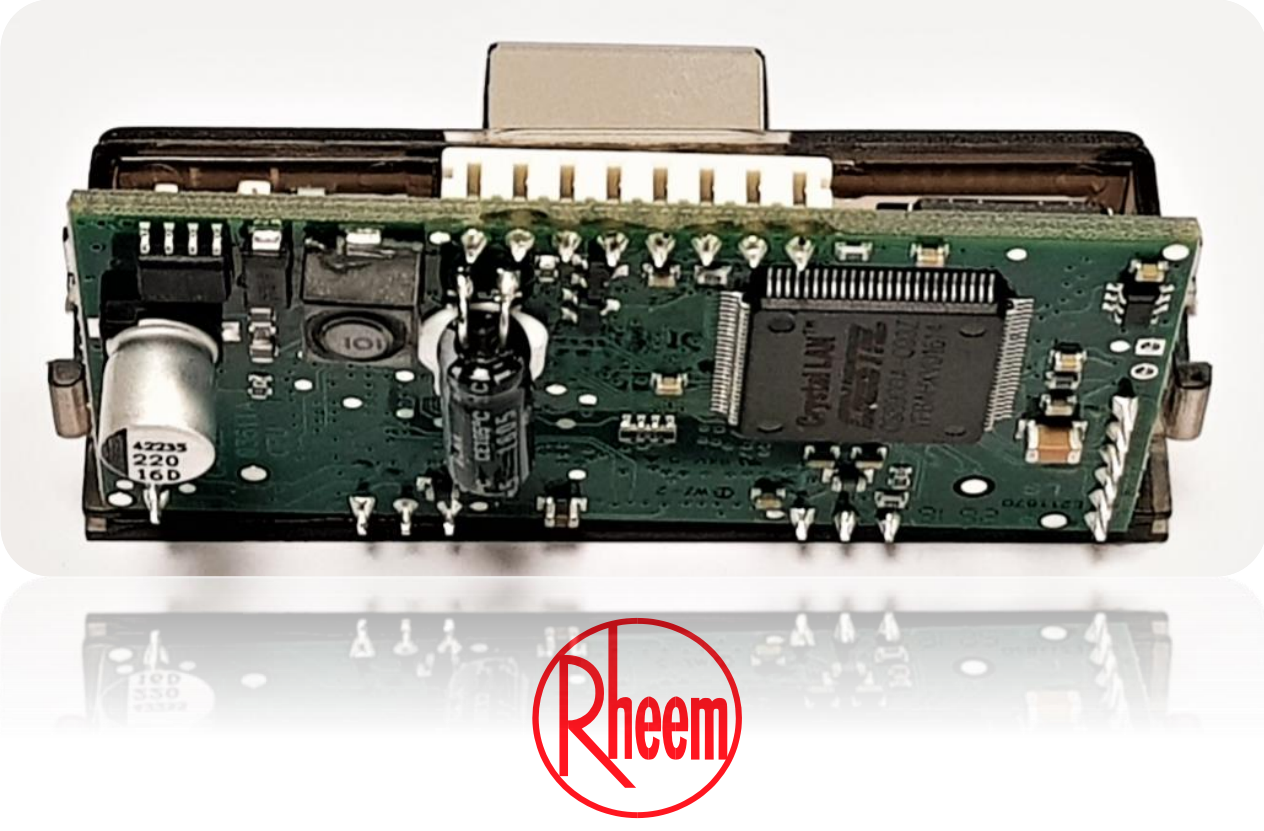

Install a Rheem

### Configuration on Heat Pump Display

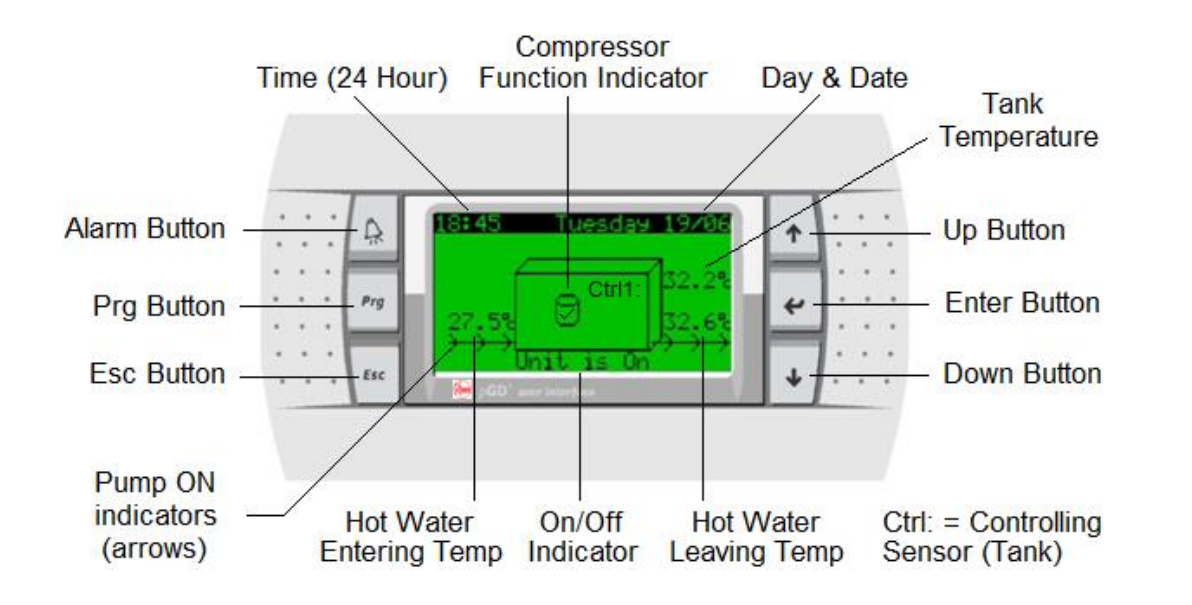

Control Panel Operation Quick Guide

Press and release Press and release ↑ or ↓ to highlight desired main menu screen Press and release ↑ or ↓ to navigate to desired parameter screen Press and release ↑ or ↓ to navigate to desired parameter Press and release ↑ or ↓ to change parameter Press and release ↑ or ↓ to change parameter Press and release ↑ or ↓ to change parameter Press and release ↑ or ↓ to change parameter Press and release ↑ or ↓ to change parameter Press and release ↑ or ↓ to change parameter Press and release ↑ or ↓ to change parameter Press and release ↑ or ↓ to change parameter setting Press and release Fisc to navigate back one screen Repeatedly press and release Fisc to navigate back to home screen

- After commissioning the Master heat pump, go to the Service menu
- Service- Password 0022>BMS Config
- Go to BMS configuration (will time out after 5 minutes if no buttons pressed)
- Change the settings for BMS configuration from the display menu as mentioned below.

Address: No change required (address is irrelevant for this card) Protocol: CAREL Speed: 19200 (this value is set from factory to communicate between heat pump and BMS card)

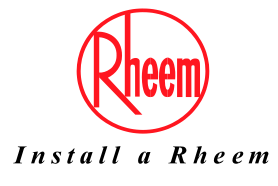

### Inspection of BMS Card

Open the heat pump enclosure and check the BMS card.

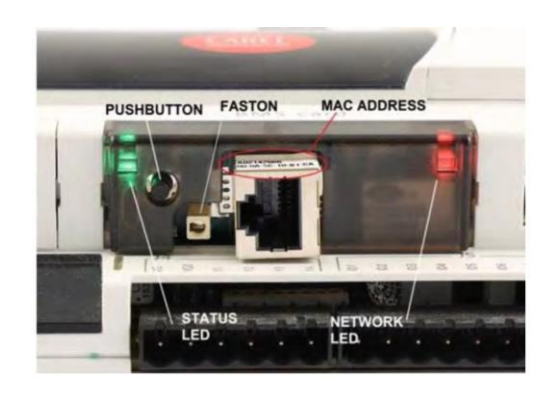

The BACnet/IP & Modbus TCP-IP card features a button (PUSHBUTTON) and two indicator lights (STATUS LED and NETWORK LED).

Functions of the button:

- When starting up the BACnet/IP & Modbus TCP-IP, this is used to select, for network communication, whether to use the factory parameters or the user parameters
- In normal operation, reboots the card without needing to disconnect the power supply

**Status LED:** indicates the status of communication with the heat pump controller and the status of the card, and must normally be green and flash around 3 times a second; in special circumstances it displays the operation of service activities, such as the restart of the internal program on the card, the remote updating of the program, or others. See the table below.

| Status LED                                                                       | Meaning                                                                                                    | Notes                                                                                                    |
|----------------------------------------------------------------------------------|----------------------------------------------------------------------------------------------------|----------------------------------------------------------------------------------------------------|
| Green flashing (3 times/sec)                                                     | Regular communication                                                                                        | When running demanding tasks (sending a large number of notifications), this may be green steady for a few seconds |
| Red flashing slowly (once every 2 seconds)                                       | Communication not established                                                                                | -                                                                                                    |
| Single red flash and then flashing green                                         | Single communication error, one failed response or attempt to write a variable with an index higher than 207 | After 5 failed responses, the Status LED starts flashing red until communication resumes                           |
| Off, then green-red repeated in rapid succession, then green steady for 1 minute | Card reboot phase                                                                                            | -                                                                                                    |
| Green steady for a minute                                                        | Card reboot phase                                                                                            | Wait for the conclusion of the reboot                                                                              |
| Red- Off slow (1sec-1sec) repeated 3 times                                       | Detection of button pressed during reboot for selecting factory parameters (rather than User parameters)     | Release the button to confirm                                                                                      |
| Red- Off fast (3 times a second) repeated 3 times                                | During reboot, confirms that factory parameters have been selected by pressing the button                    | -                                                                                                    |
| Blue steady for a minute                                                         | During firmware update, writing to non-volatile memory                                                       | Do not interrupt the power supply                                                                                  |

**Network LED:** displays the status of the physical network connection (Ethernet connection signals), regardless of whether the network parameters are correct; usually this must be green and flash when data is transmitted/received.

| Network LED    | Meaning                                  |
|----------------|------------------------------------------|
| Green steady   | Correct Ethernet data connection signals |
| Green flashing | Correct Ethernet data exchange           |
| Red            | No Ethernet signal detected              |

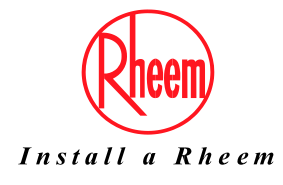

To configure the card, it is required to be powered. This can be done by turning ON the heat pump.

An Ethernet cable will be required to connect the card to a laptop or PC.

In order to access the configuration, the card can be started using the "factory boot-switch parameters":

- 1. Switch on the power supply source and hold the black pushbutton on the card for approx. 10 seconds until the Status LED begins to flash SLOWLY 3 times, red-OFF.
- 2. You will need to release the button before the 3<sup>rd</sup> red flash.
- 3. After about 35 seconds, the status LED will flash regularly and the card will have booted with its factory boot switch parameters in place of the user settings.

Note: These factory settings will remain in place until the next Reboot.

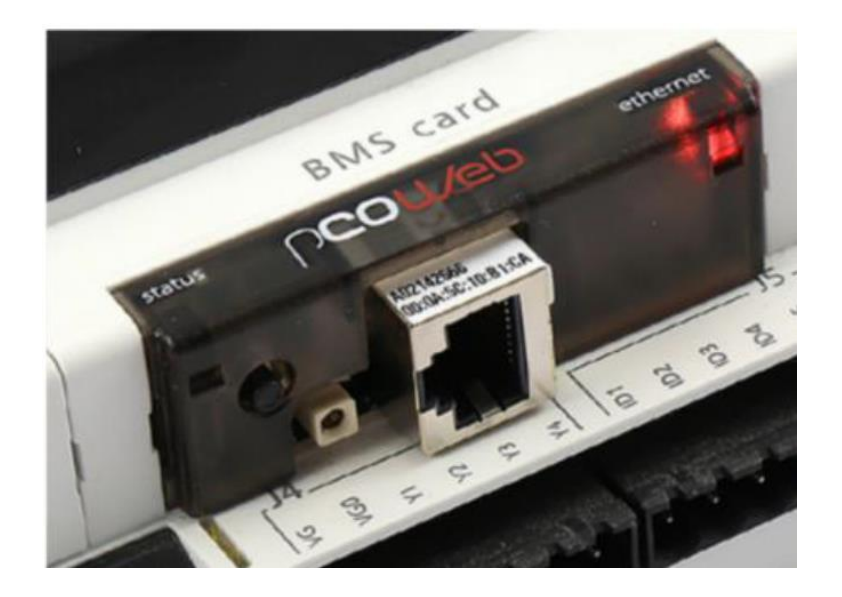

Default Address settings of the card: IP address= 172.16.0.1; Net mask= 255.255.0.0;

BMS settings: Protocol= Carel Baud Rate/Speed = 19200

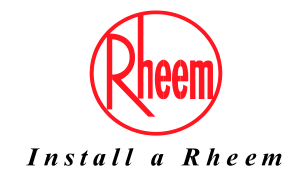

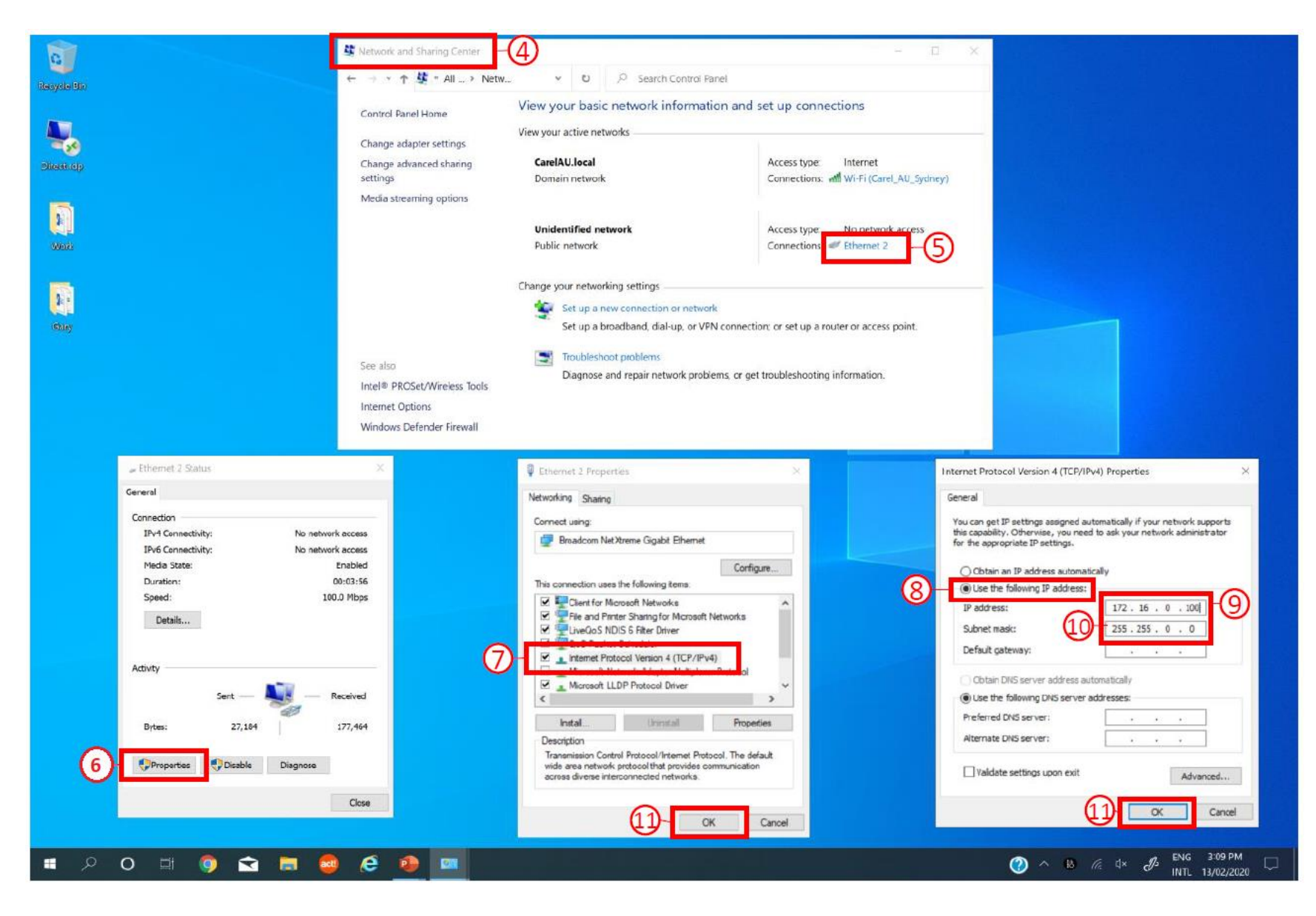

- 4. Open the network and sharing centre via the control panel
- 5. Open the Ethernet settings
- 6. Select Properties
- 7. Select Internet Protocol Version 4 (TCP/IPv4) and select properties
- 8. Change from "Obtain an IP address automatically" to "Use the following IP address
- 9. Enter the IP Address of 172.16.0.xxx (we have used 100 in the example Do not use 172.16.0.1 as this is the card's default IP address)
- 10. Enter the Subnet mask as 255.255.0.0
- 11. Select OK on the two properties boxes to confirm settings

Note: Once you have completed the configuration of the card, you will need to change your network settings back to how they were previous to adjusting.

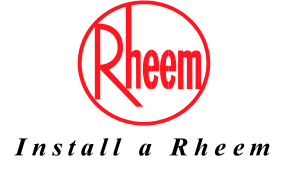

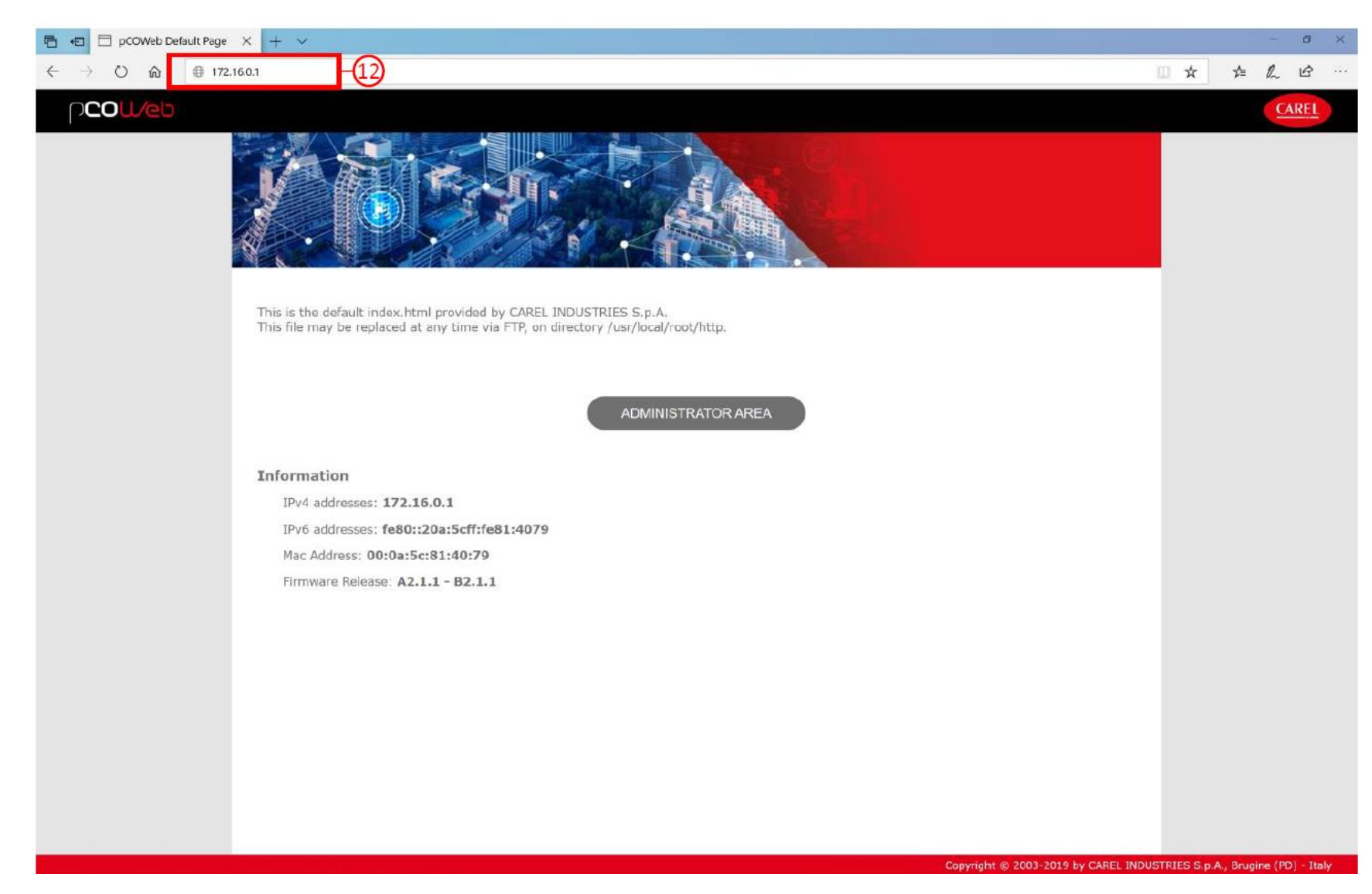

- 12. Open your browser of choice and enter the card IP address, 172.16.0.1, into the address bar
- 13. The card default page will open and you can now select to open the 'Administrator Area'

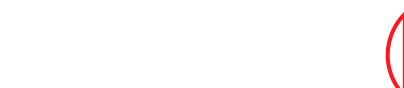

Install a Rheem

### COU/eb

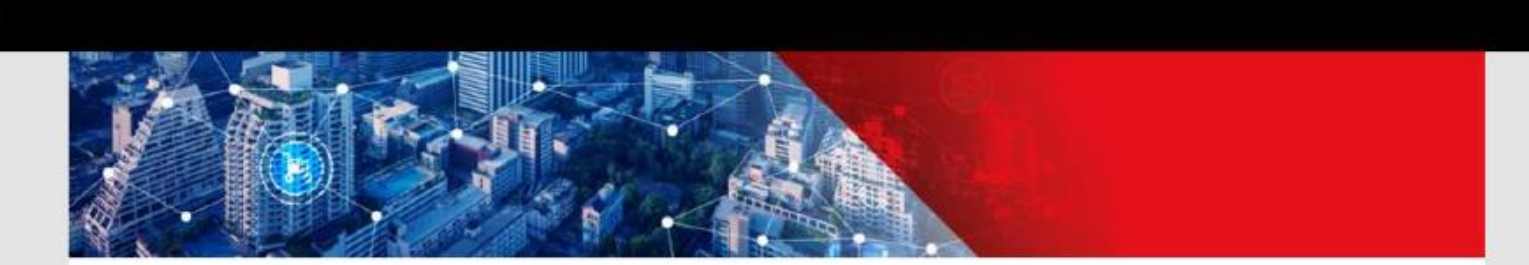

This is the default index.html provided by CAREL INDUSTRIES S.p.A. This file may be replaced at any time via

| aced at any time via | Windows Security                                                                                          | ×         |
|----------------------|----------------------------------------------------------------------------------------------------|-----------|
|                      | Microsoft Edge                                                                                            |           |
|                      | The server 172.16.0.1 is asking for your user name and                                                    | password. |
|                      | That server also reports: "config".                                                                       |           |
|                      | Warning: Your user name and password will be sent us<br>authentication on a connection that isn't secure. | ng basic  |
| 172.16.0.1           | admin                                                                                                    |           |
| 0:0a:5c:81:40:79     | •••••                                                                                                    |           |
| se: A2.1.1 - B2.1.1  |                                                                                                    |           |
|                      | OK Cancel                                                                                                 |           |

#### Information

IPv4 addresses:

IPv6 addresses:

Mac Address: 00

Firmware Releas

14. Enter the default user name and password-

- User Name: admin ٠
- Password: fadmin ٠

15. Select OK

Note: It is possible to change this user login password once inside the configuration menu.

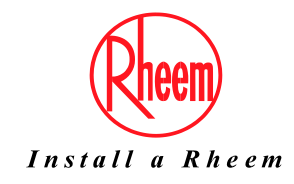

| 🖻 🖅 🗖 pCOWeb Configuration           | $n \times + \vee$                                              |                                                                                                    |             |                  |                                         |        |                  |                  |                  |                  |        |                  |                  |      |                  |                  |             |                  | -           | a ×              |
|--------------------------------------|----------------------------------------------------------------|----------------------------------------------------------------------------------------------------|-------------|------------------|-----------------------------------------|--------|------------------|------------------|------------------|------------------|--------|------------------|------------------|------|------------------|------------------|-------------|------------------|-------------|------------------|
| ← → ♡ ⋒ 0 17                         | 2.16.0.1/config/ad                                             | dminpage.htn                                                                                                    | nl          |                  |                                         |        |                  |                  |                  |                  |        |                  |                  |      |                  |                  |             | ζ 2≡             | h           | e                |
| p <b>cou/eb</b>                      |                                                                |                                                                                                    |             |                  |                                         |        |                  |                  |                  |                  |        |                  |                  |      |                  |                  |             |                  |             | REL              |
| Information                          |                                                                |                                                                                                    |             |                  |                                         |        |                  | Ir               | nform            | natio            | n Pag  | ge               |                  |      |                  |                  |             |                  |             |                  |
| Configuration                        | 16                                                             | Data is live, it automatically updates every 5s, double click on a value to change it<br>Cells per row:<br>10 (20) (30) (40) (50) |             |                  |                                         |        |                  |                  |                  |                  |        |                  |                  |      |                  |                  |             |                  |             |                  |
| Clock & Logger                       | Digital Vari                                                   | iables                                                                                                    |             |                  |                                         |        |                  |                  |                  |                  |        |                  |                  |      |                  |                  |             |                  |             |                  |
| Events                               | Up to                                                          |                                                                                                    |             |                  |                                         |        |                  |                  |                  | 2                | 07     |                  |                  |      |                  |                  |             |                  |             |                  |
|                                      | 1-20<br>21-40<br>41-60                                         |                                                                                                    | U<br>U<br>U | U<br>U<br>U      | U<br>U<br>U                             | U<br>U | U<br>U<br>U      | U<br>U           | UUU              | U<br>U<br>U      | U<br>U | UUU              | U<br>U<br>U      | UUU  | UUUU             | U<br>U<br>U      | U<br>U      | U<br>U<br>U      | U<br>U      | U<br>U<br>U      |
| Tests                                | 61-80<br>81-100                                                | 0 0                                                                                                    | 0           | Ű                | U                                       | 0      | UUU              | U                | U                | Ŭ                | 0      | U                | Ů                | 0    | Ű                | UUU              | U           | Ů                | U           | U                |
| Customer Site                        | 121-140<br>141-160<br>161-180<br>181-200                       |                                                                                                    |             |                  | 0000                                    |        | 0000             |                  |                  | 0000             |        | 0000             | 0000             | cccc | 0000             |                  |             | 00000            |             | 0000             |
| Info & Contact                       | Analog Var                                                     | iables                                                                                                    | U           | U                | U                                       | U      | U                |                  |                  |                  |        |                  |                  |      |                  |                  |             |                  |             |                  |
| System is using:                     | Up to                                                          |                                                                                                    |             |                  |                                         |        |                  |                  |                  | 2                | 07     |                  |                  |      |                  |                  |             |                  |             |                  |
| Factory parameters                   | 1-20<br>21-40<br>41-60                                         | 0 0                                                                                                    | 0           | U                | UUU                                     | 0      | UUU              | UUU              | U                | UUU              | U      | U                | U                | 0    | 0                | UUU              | U           | UUU              | U           | U                |
| Firmware Release:<br>A2.1.1 - B2.1.1 | 61-80<br>81-100<br>101-120<br>121-140                          |                                                                                                    |             | U<br>U<br>U<br>U | 000000000000000000000000000000000000000 | 0000   | 0000             | U<br>U<br>U      | 0                | 0000             | 0000   | U<br>U<br>U      |                  |      | 0000             |                  | 0           | 0<br>0<br>0      | 0000        | 0                |
| Mac Address:<br>00:0a:5c:81:40:79    | 141-160<br>161-180<br>181-200<br>201-207                       |                                                                                                    |             | 0000             | 0000                                    |        | U<br>U<br>U<br>U | UUU              | U<br>U<br>U      | U<br>U<br>U      | UUU    | UUU              | U<br>U<br>U      | 000  | U<br>U<br>U      | U<br>U<br>U      | U<br>U<br>U | U<br>U<br>U      | U<br>U<br>U | U<br>U<br>U      |
| pCOWeb's date:<br>1970-01-01 00:06   | Integer Va                                                     | riables                                                                                                    |             |                  |                                         |        |                  |                  |                  |                  |        |                  |                  |      |                  |                  |             |                  |             |                  |
|                                      | Up to                                                          |                                                                                                    |             |                  |                                         |        |                  |                  |                  | 2                | 07     |                  |                  |      |                  |                  |             |                  |             |                  |
| REBOOT                               | 1-20<br>21-40<br>41-60<br>61-80<br>81-100                      |                                                                                                    |             | 0000             | 0000                                    |        | 00000            | 000              |                  |                  |        | 0000             | 0000             |      | 00000            |                  |             | 00000            |             | 0000             |
| BLI S                                | 101-120<br>121-140<br>141-160<br>161-180<br>181-200<br>201-207 |                                                                                                    |             | 00000            | U<br>U<br>U<br>U                        |        | U<br>U<br>U<br>U | U<br>U<br>U<br>U | U<br>U<br>U<br>U | U<br>U<br>U<br>U |        | U<br>U<br>U<br>U | U<br>U<br>U<br>U |      | 0<br>0<br>0<br>0 | U<br>U<br>U<br>U |             | U<br>U<br>U<br>U |             | U<br>U<br>U<br>U |

16. Once inside the configuration menu, the default page is the information page and it displays the variables that the card is reading from the heat pump controller.

Select the 'Configuration' tab

17. Note: If the card is installed within heat pump controller board and the variables return a value of 'U', this indicates that the card is not communicating with the heat pump.

Confirm that the BMS settings in the heat pump controller display are set to 'CAREL' as the protocol and '19200' as the baud rate/speed.

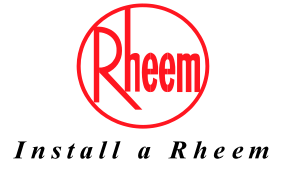

Copyright © 2003-2019 by CAREL INDUSTRIES S.p.A., Brugine (PD) - Italy. All rights reserved.

CABON'

| p <b>cou</b> /eb                       |                                        |                             |                               |                      |                      |                 |         |       | CAREL    | 18. Once inside the configuration menu,                                              |
|----------------------------------------|----------------------------------------|-----------------------------|-------------------------------|----------------------|----------------------|-----------------|---------|-------|----------|--------------------------------------------------------------------------------------|
| Information                            | General                                | Network                     | pCO Com                       | ModbusTCP            | SNMP                 | BACnet          | Plugins | Users | Firmware | select the Network menu                                                              |
| Configuration                          | Ipv4 Configurat                        | ion                         |                               |                      |                      |                 |         |       |          | 19. Select 'Static''                                                                 |
| Clock & Logger                         | O Disabled O<br>Address Main           | DHCP  Static 72.16.0.1      |                               | Netmask 255.255.0.   | 0                    | ]               |         |       |          | 20. Enter in the network settings provided                                           |
| Events                                 | Alias 1<br>Alias 2                     |                             |                               | Netmask<br>Netmask   |                      | ]               |         |       |          | to you by the BMS/Site contact.                                                      |
| Tests                                  | Alias 3<br>Gateway<br>Address          |                             |                               | Netmask              |                      | ]               |         |       |          | 21. Typical settings provided will be the IP<br>Address (Address main), Subnet Mask  |
| Customer Site                          | <b>Ipv6 Configurat</b><br>O Disabled ® | ion<br>Slaac Odhcpv6 S      | tateful ODHCPv6               | 5 Stateless O Static |                      |                 |         |       |          | (Netmask) and the Default Gateway<br>(Gateway address)                               |
| Info & Contact                         | Address 1                              | slaac                       |                               | Prefix               | c                    |                 |         |       |          | ()                                                                                   |
| System is using:<br>Factory parameters | Address 2<br>Address 3                 |                             |                               | Prefix<br>Prefix     |                      |                 |         |       |          | 22. Once entered, select 'Submit'                                                    |
| Firmware Release:<br>A2.1.1 - B2.1.1   | Address 4                              |                             |                               | Prefix               |                      |                 |         |       |          |                                                                                      |
| Mac Address:<br>00:0a:5c:81:40:79      | Primary DNS<br>Secondary DNS           |                             |                               | In addition to th    | nose assigned by DHC | CP(v6) or SLAAC |         |       |          | <b>Note:</b> Once submitted, you will be<br>prompted to reboot. You do not need to   |
| pCOWeb's date:<br>1970-01-01 00:06     | Submit                                 |                             |                               |                      |                      |                 |         |       |          | reboot immediately if you still require to<br>configure further settings such as the |
| REBOOT                                 | Copyright © 2003-2019 by (             | CAREL INDUSTRIES S.p.A., Br | ugine (PD) - Italy. All right | ts reserved.         |                      |                 |         |       |          | BACnet settings. If finalised, you may                                               |

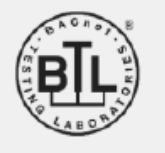

ed to re to ρ reboot for the new settings to take place.

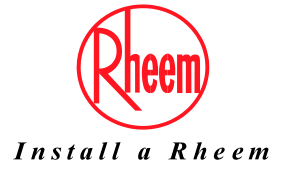

| ∩ <b>COU∕eb</b>                      |                                                                                 |                                                  |                                                                                     |                            |        |            |       | CAREL    | If the requested protocol is BACnet/IP        |
|--------------------------------------|---------------------------------------------------------------------------------|--------------------------------------------------|-------------------------------------------------------------------------------------|----------------------------|--------|------------|-------|----------|-----------------------------------------------|
| Information                          | General Network                                                                 | pCO Com                                          | ModbusTCP                                                                           | SNMP                       | BACnet | Plugins 23 | Users | Firmware |                                               |
| Configuration                        | Service configuration                                                           |                                                  | _                                                                                   |                            |        |            |       |          | 23. Select the BACnet tab.                    |
| Clock & Logger                       | BACnet status<br>BACnet/IP port                                                 | Enabled V<br>BAC0                                | 24<br>] default BACO, hexadecima                                                    | I                          |        |            |       |          | 24. Set the BACnet status to 'Enabled'        |
| Events                               | Device Properties                                                               |                                                  |                                                                                     |                            |        |            |       |          | 25 Change the (nCOWeb Device Instance)        |
| Tests                                | BACnet LAN type<br>pCOWeb Device Instance<br>Description                        | BACnet/IP O B     77000     Carel BACnet Gateway | ACnet Ethernet                                                                      |                            |        |            |       |          | to the value provided you by the BMS          |
| Customer Site                        | Location<br>APDII timeout                                                       | Unknown                                          | milliseconds                                                                        |                            |        |            |       |          |                                               |
| Info & Contact                       | APDU retries<br>Password for restart                                            | 3                                                |                                                                                     |                            |        |            |       |          | 26. Select Submit                             |
| System is using:                     | Alarm Parameters                                                                |                                                  |                                                                                     |                            |        |            |       |          | Note: Once submitted, you will be             |
| Factory parameters                   | Alarming enabled                                                                | O Yes 🖲 No                                       |                                                                                     |                            |        |            |       |          | prompted to reboot. You do not need to        |
| Firmware Release:<br>A2.1.1 - B2.1.1 | Clock Parameters                                                                |                                                  |                                                                                     |                            |        |            |       |          | reboot immediately if you still require to    |
| Mac Address:<br>00:0a:5c:81:40:79    | Daylight Saving Time<br>UTC offset                                              | O Yes  No                                        | minutes, -720 to +720                                                               |                            |        |            |       |          | configure further settings. If finalised, you |
| pCOWeb's date:                       | BBMD Properties                                                                 | 1                                                | _ minutes, u to disable                                                             |                            |        |            |       |          | nlace                                         |
| REBOOT                               | IP address for BBMD*<br>Foreign device Time-To-Live*                            | no<br>0                                          | no, none or empty to disal seconds                                                  | ble                        |        |            |       |          |                                               |
| REBOOT                               | pCO Mapping Parameters                                                          |                                                  | _                                                                                   |                            |        |            |       |          |                                               |
| BTL                                  | Mapped digital variables<br>Mapped analog variables<br>Mapped integer variables | 207<br>207<br>207                                | 0 to 207 Carel, 0 to 2048<br>0 to 207 Carel, 0 to 2048<br>0 to 207 Carel, 0 to 2048 | Modbus<br>Modbus<br>Modbus |        |            |       |          |                                               |
| V LABORT                             | Submit (*) Required if pCOWeb must register as a For                            | reign Device with a BBMD                         |                                                                                     |                            |        |            |       |          |                                               |
|                                      | Copyright © 2003-2019 by CAREL INDUSTRIES S.                                    | .p.A., Brugine (PD) - Italy. All right           | s reserved.                                                                         |                            |        |            |       |          |                                               |

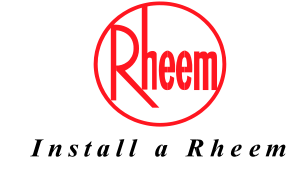

| ∩ <b>cou∕eb</b>                           |                                              |                       |                                   |              |         |        |         |       | CAREL    | If the requested protocol is Modbus                                                      |
|-------------------------------------------|----------------------------------------------|-----------------------|-----------------------------------|--------------|---------|--------|---------|-------|----------|------------------------------------------------------------------------------------------|
| Information                               | General                                      | Network               | pCO Com                           | ModbusTCP    | SNMP 27 | BACnet | Plugins | Users | Firmware | <u>TCP/IP</u>                                                                            |
| Configuration                             | Service Configurat                           | tion                  |                                   |              |         |        |         |       |          | 27 Salact the ModbusTCP tab                                                              |
| Clock & Logger                            | Modbus TCP status<br>Modbus TCP port         | i                     | Enabled V<br>502                  | default 502  |         |        |         |       |          |                                                                                          |
| Events                                    | System Configurat<br>Map mode*               | tion                  | v1.5.x (new) •                    | ]            |         |        |         |       |          | 28. Set the Modbus TCP status to<br>'Enabled'                                            |
| Tests                                     | (*) Reference mapping (<br>Mode Digital Anal | table:<br>log Integer | 2                                 |              |         |        |         |       |          | 29. Select Submit                                                                        |
| Customer Site                             | v1.4.x 1-2049 2-50                           | 001 5003-1000         | 1                                 |              |         |        |         |       |          |                                                                                          |
| Info & Contact                            | Submit                                       |                       |                                   |              |         |        |         |       |          | <b>Note:</b> Once submitted, you will be prompted to reboot. You do not need to          |
| System is using:<br>Factory parameters    | Copyright © 2003-2019 by CARE                | EL INDUSTRIES S.p.A   | ., Brugine (PD) - Italy. All righ | ts reserved. |         |        |         |       |          | reboot immediately if you still require to configure further settings. If finalised, you |
| Firmware Release:<br>A2.1.1 - B2.1.1      |                                              |                       |                                   |              |         |        |         |       |          | may reboot for the new settings to take                                                  |
| Mac Address:<br>00:0a:5c:81:40:79         |                                              |                       |                                   |              |         |        |         |       |          | place.                                                                                   |
| pCOWeb's date:<br><b>1970-01-01 00:48</b> |                                              |                       |                                   |              |         |        |         |       |          |                                                                                          |
| REBOOT                                    |                                              |                       |                                   |              |         |        |         |       |          |                                                                                          |
|                                           |                                              |                       |                                   |              |         |        |         |       |          |                                                                                          |

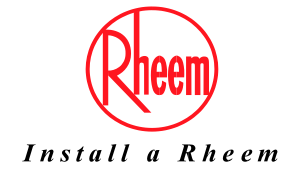

### Inspection of BMS Card Connection

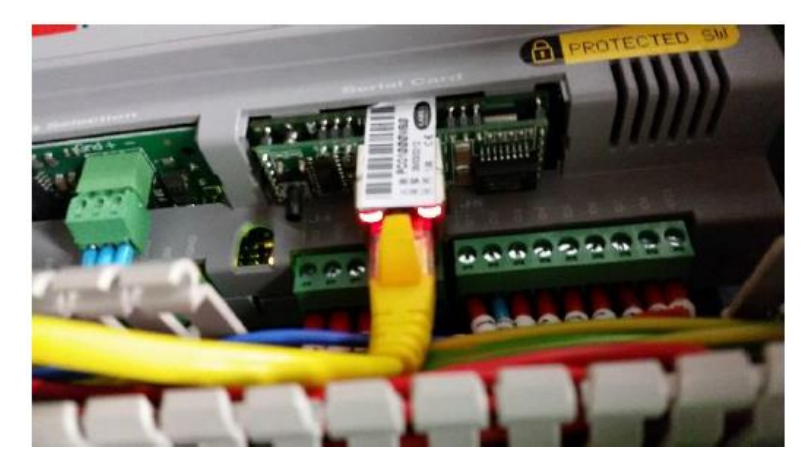

Status RED- card not communicating with heat pump Ethernet RED- No connection between card and network

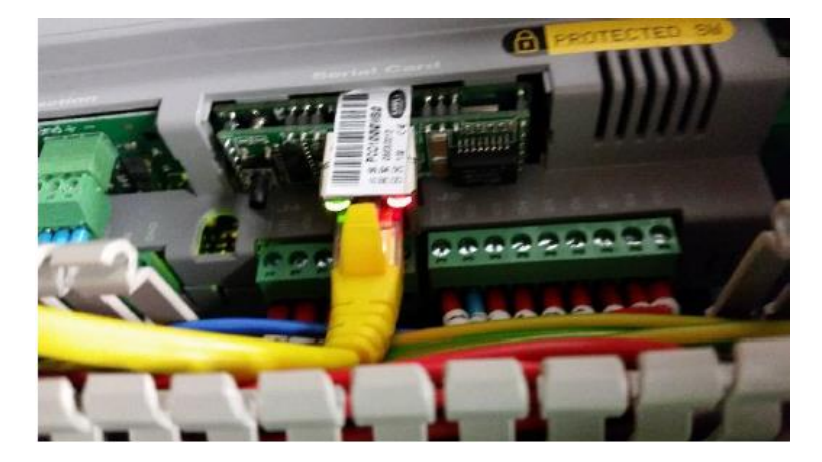

Status GREEN- card communication OK Ethernet RED- No connection between card and network

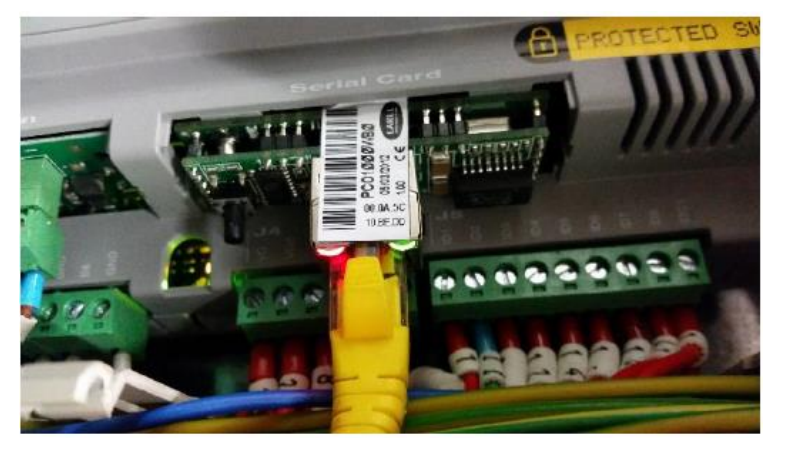

Status RED- card not communicating with heat pump Ethernet GREEN- Network connection OK

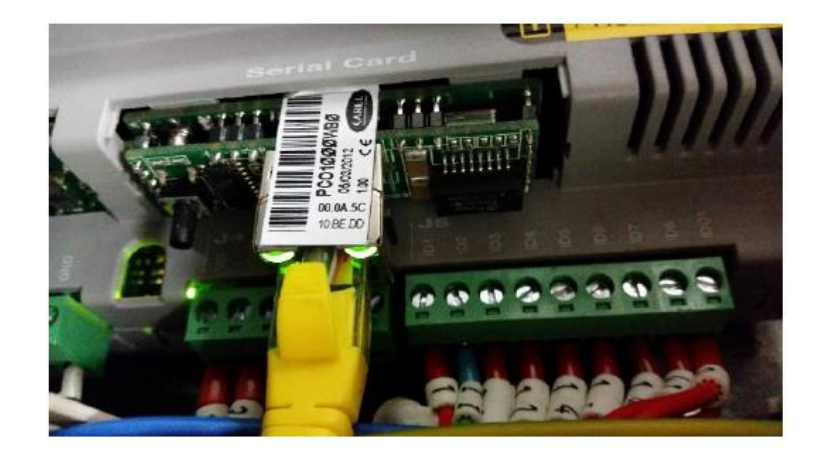

Status GREEN- card communication OK Ethernet GREEN- Network connection OK

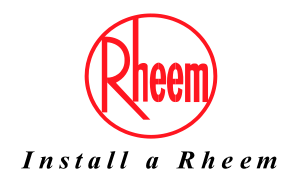

For further assistance, call Rheem Service on 131 031.